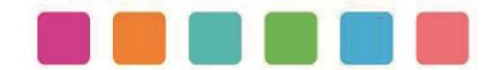

## MANUAL PARA RESTABLECER CONTRASEÑA DE CUENTA SIDeclara

**Nota:** <u>este procedimiento sólo es para reestablecer tu contraseña desde tu celular o computadora personal</u>, si estás en el Hospital General de Zapopan deberás acudir al departamento de Contraloría (Órgano Interno de Control) ubicado en el segundo piso.

1.- Ingresar a la página http://hgz.fortiddns.com:8081/login?next=/declaracion/

Si lo prefieres puedes escanear el siguiente código QR:

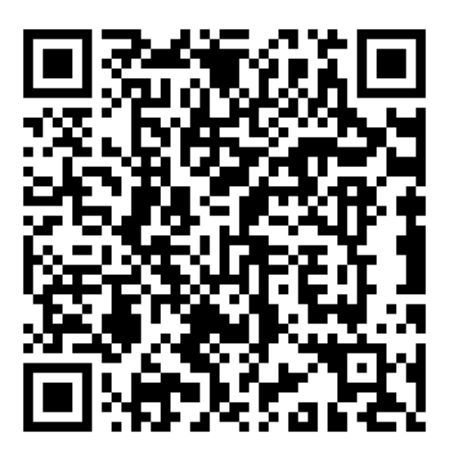

Se abrirá la siguiente página, donde deberás dar clic en la opción "¿Has olvidado tu contraseña?"

|              | Entra a el sistema SiDECLARA |
|--------------|------------------------------|
| <br><b>→</b> | RFC                          |
| <br><b>→</b> | Contraseña                   |
|              | ¿Has olvidado tu contraseña? |

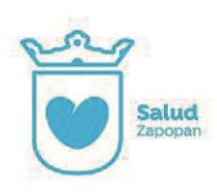

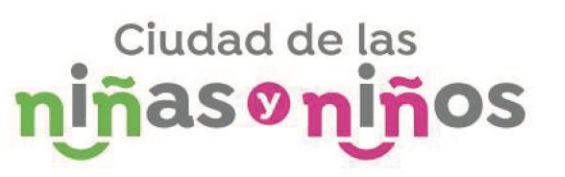

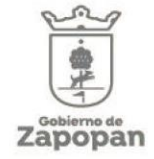

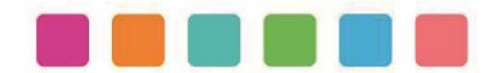

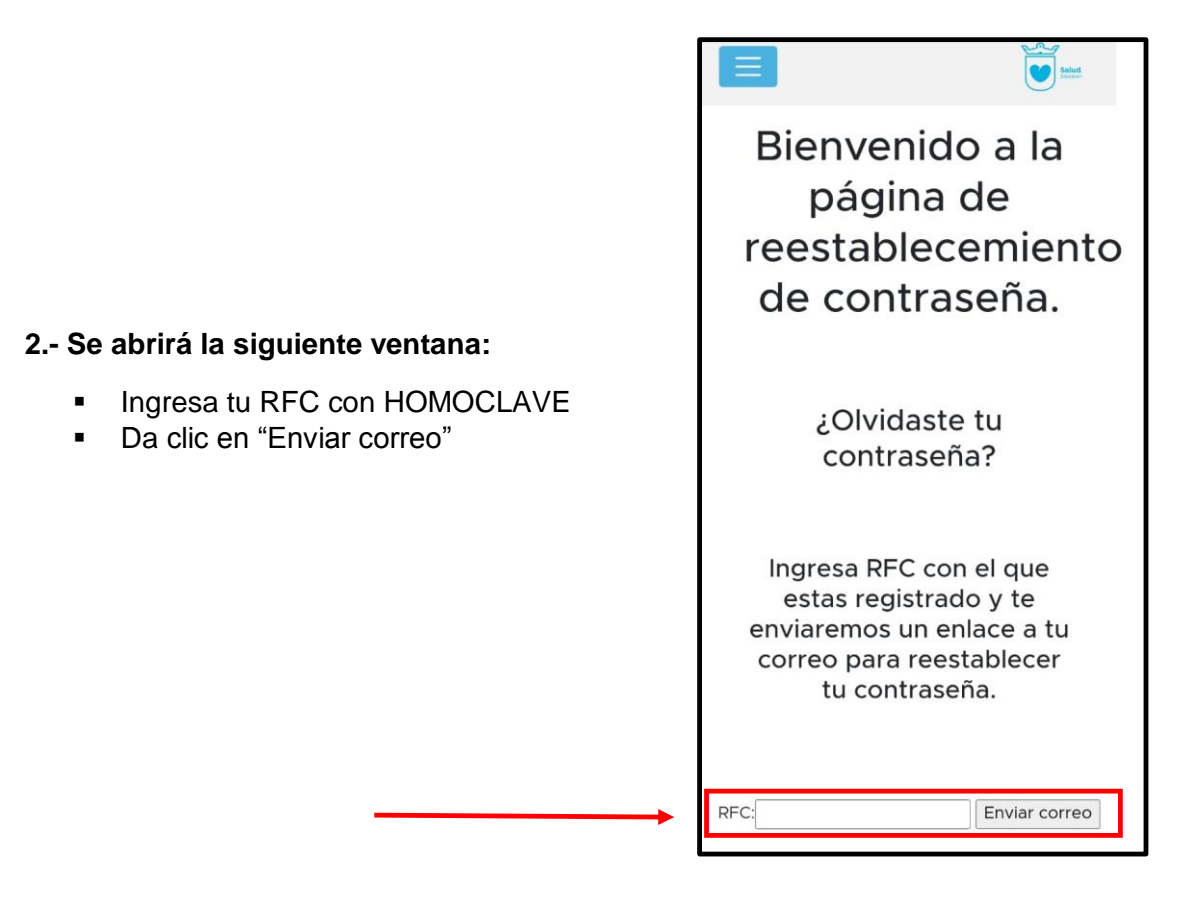

**Nota:** Si al enviar el correo te aparece un mensaje de error en la página, se debe a que ingresaste mal tu RFC, corrígelo y vuelve a enviar el correo.

A continuación, se abrirá la siguiente ventana:

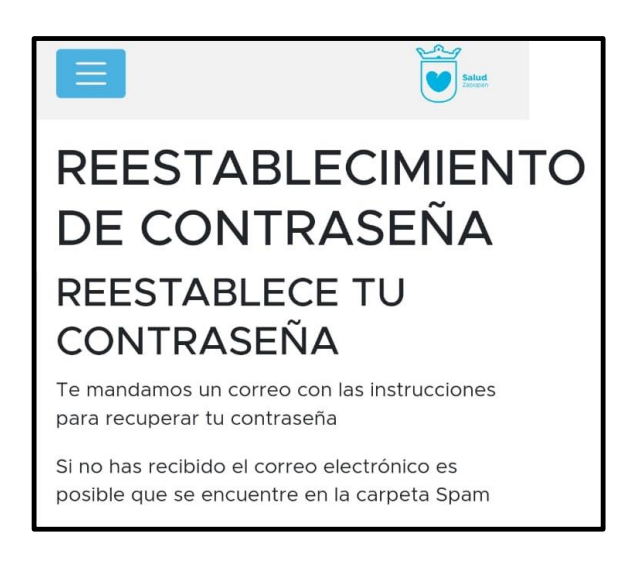

Ciudad de las

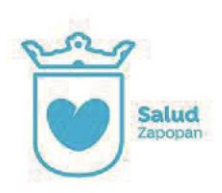

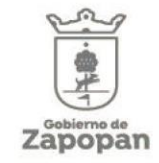

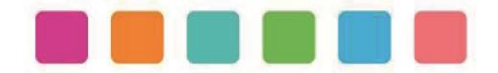

## 3.- Dirígete a tu cuenta de correo registrada en la plataforma SiDeclara

Busca en tu bandeja principal un correo similar al siguiente:

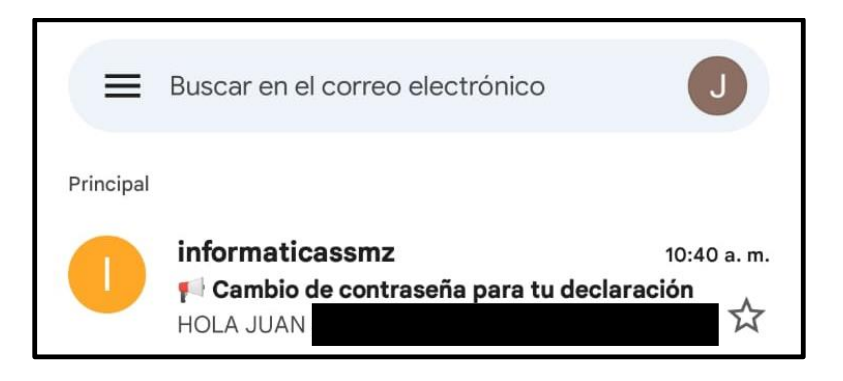

Nota: Si no logras ver el correo revisa en la carpeta de Spam

- En caso de no haber recibido el correo, dirígete al departamento de contraloría ubicado en el segundo piso del Hospital General de Zapopan.
- Abrir el correo
- Dar clic en el recuadro naranja

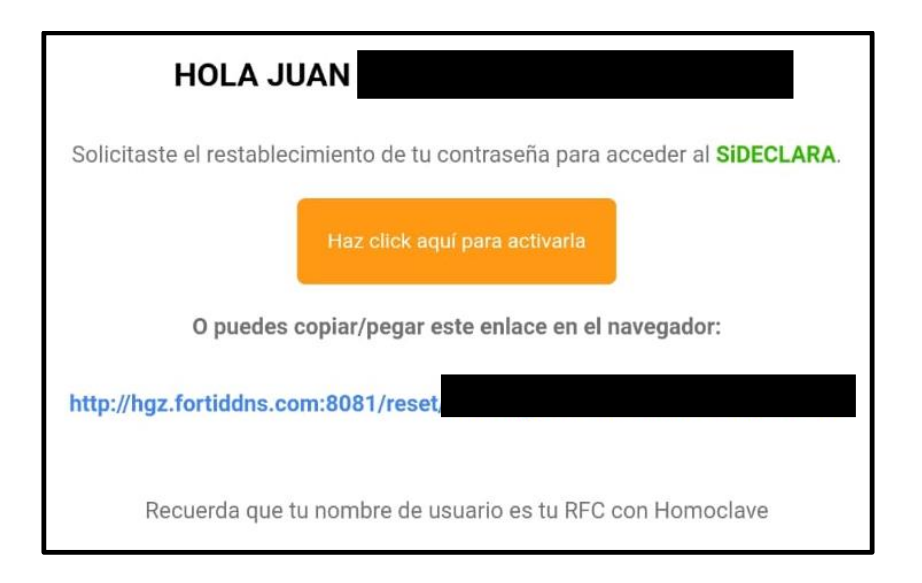

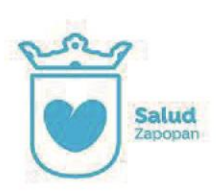

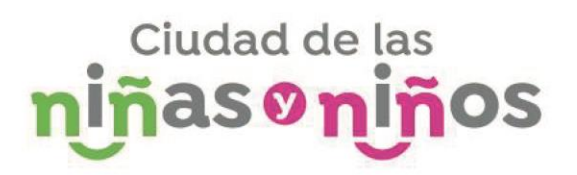

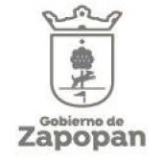

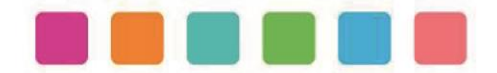

## 4.- Se abrirá la siguiente ventana:

- a) Deberás ingresar una contraseña nueva, cumpliendo los siguientes requisitos:
- ✓ Tu contraseña no debe ser similar a tu información personal (nombre o apellido)
- ✓ Debe contener al menos 8 caracteres
- ✓ Debe tener al menos 1 número
- ✓ Evita usar contraseñas fáciles de descifrar
- b) Da clic en cambiar

| REESTABLECE TU                                        |                                                                  |  |
|-------------------------------------------------------|------------------------------------------------------------------|--|
| CONTR<br>Escribe tus da                               | RASENA<br>atos por favor                                         |  |
| Contraseña ni                                         | ueva                                                             |  |
|                                                       |                                                                  |  |
| <ul> <li>Your password<br/>information.</li> </ul>    | can't be too similar to your other personal                      |  |
| <ul> <li>Su contraseña e<br/>caracteres.</li> </ul>   | es muy corta. Debe contener al menos 8                           |  |
| <ul><li>Your password</li><li>Your password</li></ul> | can't be a commonly used password.<br>can't be entirely numeric. |  |
| Confirmación                                          | de contraseña nueva                                              |  |
| ••••••                                                |                                                                  |  |

Después de cambiar la contraseña correctamente aparecerá la siguiente ventana:

Ahora ya puedes realizar tu declaración patrimonial.

Recuerda guardar tu contraseña en un lugar seguro, ya que la utilizaras periódicamente.

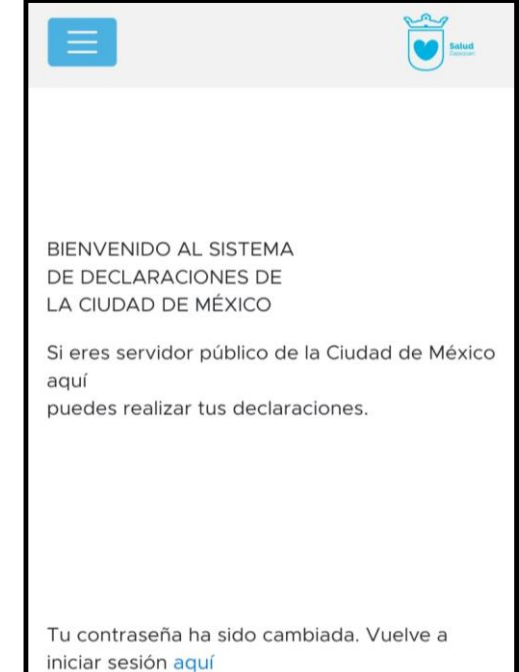

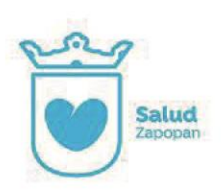

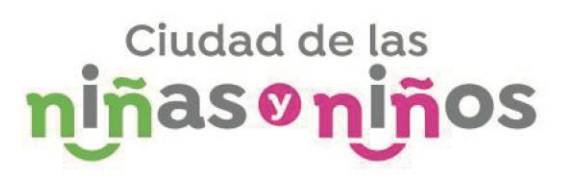

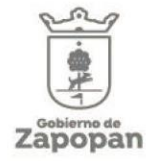